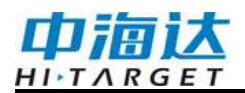

# 手册修订情况

文件编号: YFZ-2020-2926

| 修订日期     | 修订次数 | 说明                |
|----------|------|-------------------|
| 2020年11月 | 1    | K20产品使用说明书 A/0 版本 |
|          |      |                   |

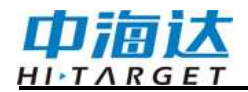

# 前 言

# 说明书简介

欢迎使用K20产品,为了您能更好地使用本产品,请务必仔细阅读本 产品使用说明书,说明书中示例的图片、图标等与实物有差异,请以产品 实物为准。可以联系我司当地销售机构。

#### 责任免除

使用本产品之前,请您务必仔细阅读本产品使用说明书。如未按照使 用说明书的要求使用本产品,所造成的损失我司不承担责任。

中海达致力于不断改进产品功能和性能、提高服务质量,并保留对使 用说明书的内容进行更改而不另行通知的权利。

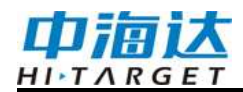

| 外观与接口     | 4  |
|-----------|----|
| 按键与指示灯    | 5  |
| 按键功能      | 5  |
| 指示灯功能     | 6  |
| OLED 显示功能 | 6  |
| 状态界面      | 7  |
| 待机界面      | 8  |
| 设置界面      | 8  |
| WEB 管理系统  | 10 |
| 主菜单       | 11 |
| 信息查看      | 13 |
| 工作模式      | 15 |
| 文件管理      | 17 |
| 固件管理      | 17 |
| 系统设置      |    |
| 静态测量      | 21 |
| 静态模式设置    | 21 |
| 静态测量步骤    | 22 |
| 静态数据下载    | 22 |
| 动态 RTK 测量 | 23 |
| 基准站设置     | 23 |
| 移动站设置     | 24 |
| 固件升级      | 25 |
| 技术参数      | 26 |

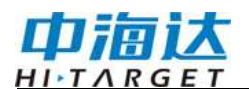

# 外观与接口

产品整体外观如下图:

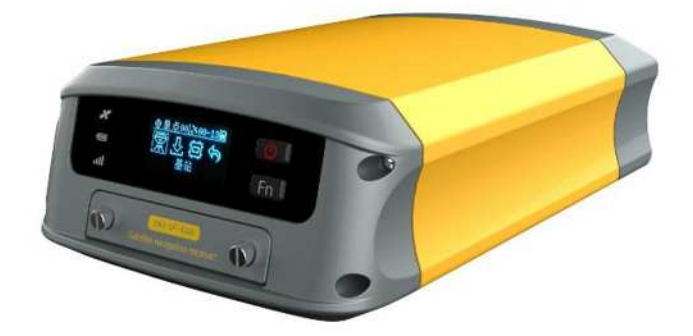

外部接口有GNSS天线接口、4G天线接口、PPS接口、UHF接口、标准LAN接口、DB9接口、小五芯接口、SIM卡与SD卡接口、USB接口。

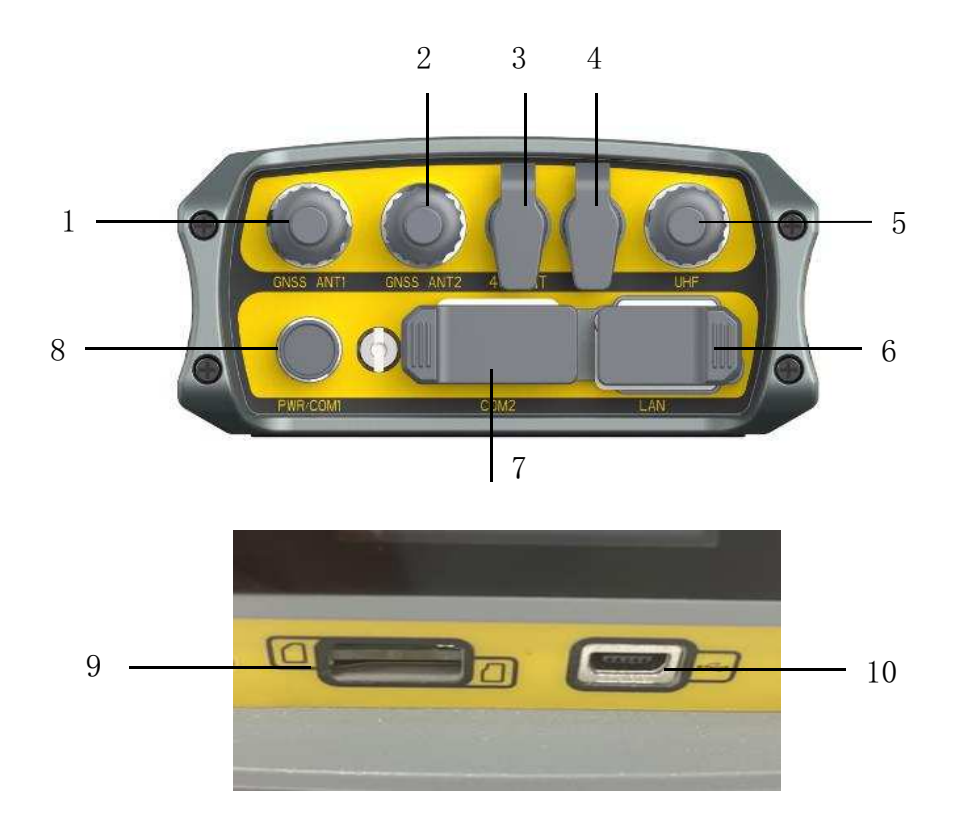

1-GNSS天线接口: 接GNSS外挂天线; 2-GNSS天线接口: 接GNSS外

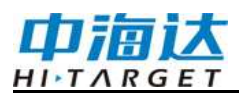

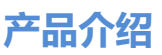

挂天线(定位版,无该接口); 3-4G网络天线接口: 网络模式,用于接网络天线; 4-PPS接口: PPS信号输出; 5-UHF接口: 电台模式,接电台天线; 6-LAN口:标准的以以太网接口,用于定位数据输出; 7-COM2口:接标准的DB9口串口,用于定位数据输出和PPS输出; 8-PWR COM1口:接收机供电及小五芯串口输出; 9-SIM卡及SD卡接口,上半部分为NanoSIM卡槽,下半部分为SD卡槽; 10-Mini USB接口,用于固件升级和数据下载。

## 按键与指示灯

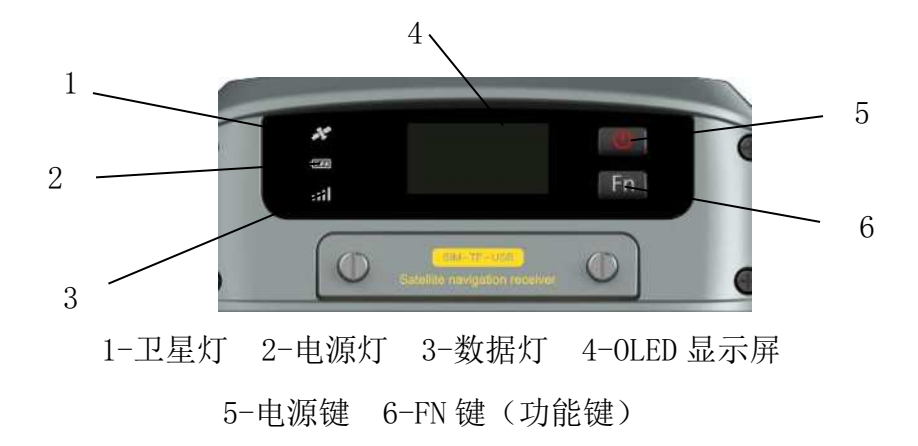

### 按键功能

| Fn 功能键功能详细说明  |                                      |  |  |
|---------------|--------------------------------------|--|--|
| 功能            | 详细说明                                 |  |  |
| 功能键           | 单击 Fn 键,可由状态界面进入设置界面                 |  |  |
| 切换键           | 进入设置界面后,单击 Fn 键,在设置界面<br>及其子界面进行切换选择 |  |  |
| 电源键功能详细说明     |                                      |  |  |
| 功能            | 详细说明                                 |  |  |
| 开机            | 长按按键1秒开机                             |  |  |
| 关机 长按按键≥3 秒关机 |                                      |  |  |
| 0LED 显示屏开关    | 双击电源键打开或关闭 OLED 显示                   |  |  |
| 强制关机          | 长按电源键>12秒后,进行强制关机                    |  |  |

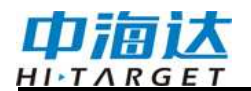

确认键

单击电源键,与Fn键配合确认选择

### 指示灯功能

显示屏亮时: 电源灯、数据灯、卫星灯常灭;

显示屏灭时: 电源灯、数据灯、卫星灯按当前接收机工作状态显示。

| 项目          | 指示灯 | 功能或状态                                                             |
|-------------|-----|-------------------------------------------------------------------|
|             | 常亮  | 电量充足                                                              |
| 电源灯         | 闪烁  | 电量不足                                                              |
| <b>数</b> 据灯 | 闪烁  | 基准站和移动台:按差分收发频率闪烁<br>纯静态:<br>采样间隔>1S:按采样间隔闪烁<br>采样间隔≤1S:固定按 1S 闪烁 |
|             | 常灭  | 基准站差分未发射,移动台差分未收到,静态未开<br>始采集                                     |
| 1-          | 常亮  | 卫星锁定                                                              |
| 卫星灯         | 闪烁  | 卫星未锁定                                                             |

指示灯功能详细说明

# OLED显示功能

接收机内置 OLED 显示屏,可设置和显示工作模式、工作状态。

# 状态界面

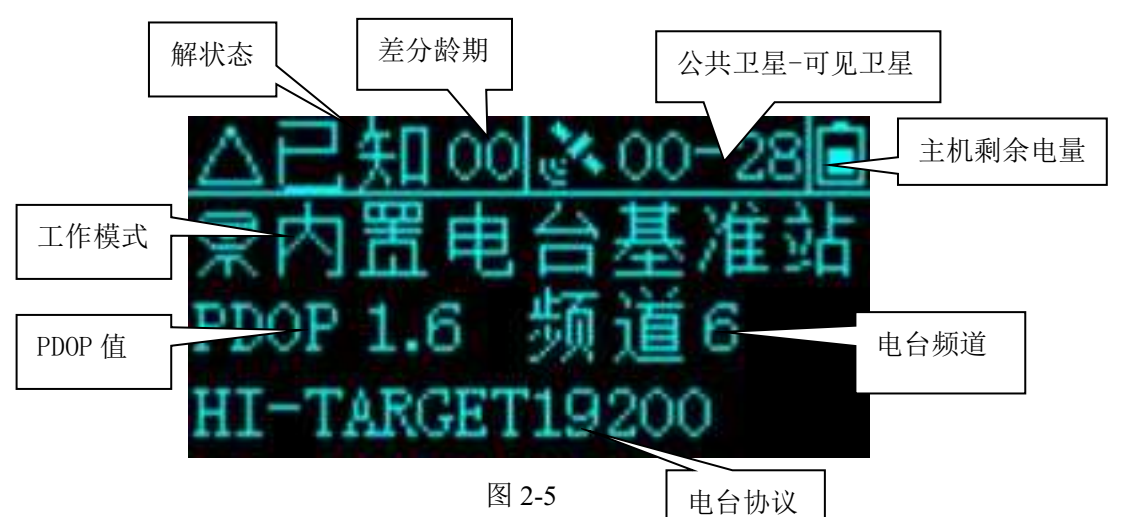

接收机开机后会显示当前工作状态,状态界面由图标和文字组成。

| 从 必         |                                                                   |                                        |  |  |
|-------------|-------------------------------------------------------------------|----------------------------------------|--|--|
| 工作状态        | 图标                                                                | 文字内容                                   |  |  |
| 内置电台<br>基准站 | <u>△已知 00 ३ 00-30</u><br>⑦内置电台基准站   PDOP 2.2 频道 6   HI-TARGET9600 | 显示当前接收机工作<br>模式、卫星信息、解状<br>态、PDOP、电台协议 |  |  |
| 内置网络<br>基准站 | <u>△已知00 ≥00-25値</u><br>東内置网络基准站<br>PDOP 1.8<br>已连接服务器            | 显示当前接收机工作<br>模式、卫星信息、解状<br>态、PDOP、联网状态 |  |  |
| 外挂电台<br>基准站 | <u>△已知00 ३00-20</u>                                               | 显示当前接收机工作<br>模式、卫星信息、解状<br>态、PDOP      |  |  |
| 内置电台<br>移动台 | <u> </u>                                                          | 显示当前接收机工作<br>模式、卫星信息、解状<br>态、PDOP、电台协议 |  |  |

状态界面功能说明

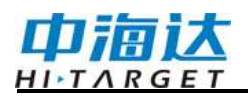

| 内置网络<br>移动台 | <u> </u>                                       | 显示当前接收机工作<br>模式、卫星信息、解状<br>态、PDOP、联网状态 |
|-------------|------------------------------------------------|----------------------------------------|
| 手簿差分<br>移动台 | <u>✦固定 01[冬15-29</u> 圓<br>零手簿差分移动台<br>PDOP 1.5 | 显示当前接收机工作<br>模式、卫星信息、解状<br>态、PDOP      |
| 外挂移动<br>台   | <u> </u>                                       | 显示当前接收机工作<br>模式、卫星信息、解状<br>态、PDOP      |
| 静态模式        | <u> </u>                                       | 显示工作模式、卫星信<br>息、解状态、静态采集<br>时长和采样间隔    |

# 待机界面

超过 60s 无任何操作,显示屏进入待机界面,待机 5min 后显示屏 关闭,通过双击电源键开启显示屏并显示状态界面。

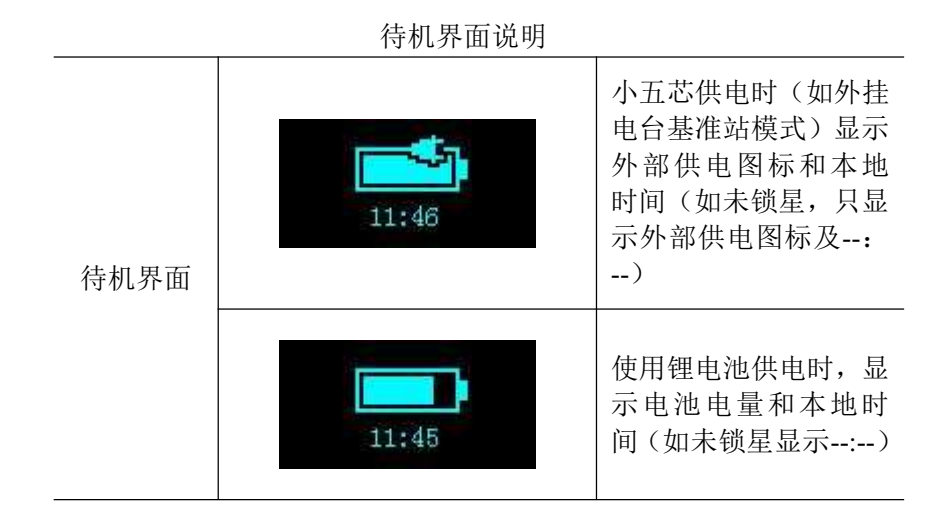

# 设置界面

设置界面功能说明

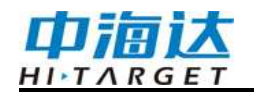

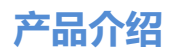

| 功能                                                                               | 按键操作                       | 内容                                                                                                  |
|----------------------------------------------------------------------------------|----------------------------|----------------------------------------------------------------------------------------------------|
| 启动/关闭 OLED 屏                                                                     | 双击电源键                      | 双击电源键,在显示下关闭 OLED 屏;在息屏下启动 OLED 屏                                                                   |
| 选择菜单项                                                                            | 单击 Fn 键                    | 单击 Fn 键,选择框自动跳转到下<br>一个选项                                                                           |
| 确认选择项                                                                            | 单击电源键                      | 单击电源键,确认选中当前选择<br>框所在菜单内容,进入下级菜单                                                                    |
| <u>△已知 00 ३ 00-30</u><br>累内置电台基准站<br>PDOP 2.2 频道 6<br>HI-TARGET9600<br>显示/关闭初始界面 | 双击电源键                      | 显示当前接收机工作模式、卫星<br>信息、PDOP、等其它信息                                                                     |
| ✦固定01。22-29回                                                                     |                            | RTK 模式下从左到右依次表示:                                                                                    |
| 常い自ら                                                                             | 单击 Fn 键                    | 基站、静态、复位、返回                                                                                         |
| +固定011≹22-291創<br><b>京辺はの</b><br>基站                                              |                            |                                                                                                    |
| <u>◆固定 16 № 21-29</u><br>回平滑<br>踊辺 取消                                            | 单击 FN 键选中基站, 然             | 进入基站设置界面,屏幕可选择<br>平滑采集,选择平滑,接收机自<br>动平滑 10 个点坐标后设站并以<br>RTCM3.2 差分电文发射;如未选                          |
| @単点00 ≥00-29 ■                                                                   | 后单击电源键确认                   | 择半滑,接收机以上一次坐标设<br>  站。                                                                              |
| 平滑中(5)                                                                           |                            | 如接收机注册码过期,基站设置<br>后不发射差分,请先进行注册                                                                     |
| △己知00 ३00-28回                                                                    |                            |                                                                                                    |
| 设置成功!                                                                            |                            |                                                                                                    |
| 平滑基站                                                                             |                            |                                                                                                    |
| +固定0112×18-27値<br>早辺頃の<br>静态                                                     | 单击 FN 键选中静态, 然<br>后单击电源键确认 | 单击 FN 键选中静态,然后单击电<br>源键确认:未开启静态采集,显<br>示采集间隔设置界面,可设<br>1S/5S/10S/15S/30S,已开启静态采<br>集,显示"停止记录?",可选"确 |

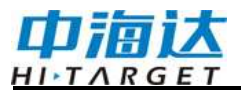

| <ul> <li>△已知00  ▲00-28 個</li> <li>采样间隔: 5s</li> <li>确认 取消</li> <li>● 单点00  ▲00-28 個</li> <li>● 単点00  ▲00-28 個</li> <li>● 単点00  ▲00</li></ul>                                                                                                    |                            | 认"或"取消",选择确认后显示<br>采集间隔设置界面,同时停止记<br>录,且语音播报"停止记录",选<br>择"取消"后回到设置界面。                                                                                                    |
|----------------------------------------------------------------------------------------------------|----------------------------|----------------------------------------------------------------------------------------------------|
| <ul> <li>▲固定 01 № 20-28 個</li> <li>夏位</li> <li>●単点 00 № 00-28 個</li> <li>夏位 主板?</li> <li>         ・ ・</li> <li>         ・ ・</li> <li>         ・・</li> <li>         ・</li> <li>         ・</li> <li>         ・<!--</td--><td>单击 FN 键选中复位, 然<br/>后单击电源键确认</td><td>进入复位主板设置界面,显示"复<br/>位主板?",可选"确认"或"取<br/>消",选择确认,"复位主板中";<br/>复位成功,语音播报"复位成功",<br/>OLED 屏显示"复位成功",2S 后<br/>跳至状态界面;复位失败,语音<br/>播报"复位失败",OLED 屏显示<br/>"复位失败",2S 后跳回至复位界<br/>面,在主板复位过程不处理双击<br/>电源键关闭 OLED 屏显示的操作</td></li></ul> | 单击 FN 键选中复位, 然<br>后单击电源键确认 | 进入复位主板设置界面,显示"复<br>位主板?",可选"确认"或"取<br>消",选择确认,"复位主板中";<br>复位成功,语音播报"复位成功",<br>OLED 屏显示"复位成功",2S 后<br>跳至状态界面;复位失败,语音<br>播报"复位失败",OLED 屏显示<br>"复位失败",2S 后跳回至复位界<br>面,在主板复位过程不处理双击<br>电源键关闭 OLED 屏显示的操作 |
| ★固定01(2:21-29) 第 公 位 5 返回 返回                                                                                                    | 单击 FN 键选中返回, 然<br>后单击电源键确认 | 返回状态界面。                                                                                                    |

# WEB管理系统

K20内置WEB管理系统,可用于设置接收机工作模式、数据输出、查 看接收机信息和卫星信星。WiFi名称为接收机机身号,通过手簿或手机的 WiFi连接该热点(密码默认为: 12345678),在手簿或手机浏览器输入IP

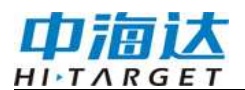

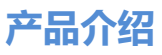

地址192.168.20.1即可登陆(注意:接收机蓝牙闲置状态下才能WiFi连接接收机,进行WEB登陆)。

### 主菜单

登陆WEB管理系统后,点击"开始体验"进入主菜单页面,主菜单各栏 目包含下拉菜单。

|                                                              | ← кго   |   |
|--------------------------------------------------------------|---------|---|
|                                                              | () 信息查看 | > |
| HEDELARDS.                                                   | ☆ 工作模式  | > |
|                                                              | 文件管理    | > |
| A CONTRACT OF                                                | □ 固件管理  | > |
|                                                              | ◎ 系统设置  | > |
| 开始体验<br>States To Dates Main / Printle Bod Block Block Block |         |   |

| ← кго     |   | ← кго       |   |
|-----------|---|-------------|---|
| (1) 信息查看  | ~ | (1) 信息查看    | > |
| 设备信息      |   | ※ 工作模式      | ~ |
| ④ 位置信息    |   | ₽ 移动台       |   |
| ☞ 基站信息    |   | 罘 基准站       |   |
| ◎ 卫星星空間   |   | <b>》</b> 静态 |   |
| 22 卫星跟踪列表 |   | 文件管理        | > |
| 子 工作模式    | > | 國個件管理       | > |
| 文件管理      | > | 系统设置        | > |
| □ 固件管理    | > |             |   |
| ◎ 系統设置    | > |             |   |
|           |   |             |   |

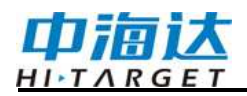

| ← кго   | ÷   | - кго                      |   |
|---------|-----|----------------------------|---|
| () 信息查看 | > ( | () 信息查看                    | > |
| 🛞 工作模式  | > 4 | ✤ 工作模式                     | 2 |
| 文件管理    | ~ [ | 文件管理                       | > |
| 静态文件    | (   | [] 固件管理                    | ~ |
| 國件管理    | >   | <ul> <li>分 升级固件</li> </ul> |   |
| ◎ 系統设置  | >   | <ul> <li>还原系统</li> </ul>   |   |
|         | 1   | ⊙ 系统设置                     | > |
|         |     |                            |   |
|         |     |                            |   |
|         |     |                            |   |
|         |     |                            |   |

| 🤶 кго   |   |
|---------|---|
| () 信息查看 | > |
| ☆ 工作模式  | > |
| 文件管理    | > |
| 📴 固件管理  | > |
| 系统设置    | ~ |
| □ 卫星跟踪  |   |
| ③ 小五芯串口 |   |
| 2 主机注册  |   |
| □ 复位主板  |   |
| ✓ 其它设置  |   |
|         |   |

WEB 各菜单栏功能

| 主菜单  | 子菜单    | 功能简介             |
|------|--------|------------------|
|      | 设备信息   | 设备型号、版本信息、注册信息等  |
|      | 位置信息   | 设备定位坐标、设备搜星、解状态等 |
| 信息查看 | 基站信息   | 基站坐标及基站平距        |
|      | 卫星星空图  | 查看卫星星空图          |
|      | 卫星跟踪列表 | 卫星跟踪信息           |
| 工作模式 | 移动台    | 移动台数据链、参数设置      |

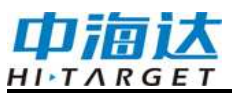

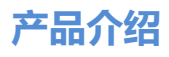

|        | 基准站   | 基准站数据链、参数设置           |
|--------|-------|-----------------------|
|        | 静态    | 静态测量参数设置              |
| 文件管理   | 静态文件  | 静态文件下载、删除、格式化         |
| 田仙為理   | 升级固件  | 固件的选择与升级              |
| 回什官埋   | 还原系统  | 还原系统                  |
|        | 卫星跟踪  | 卫星系统跟踪的开关             |
|        | 小五芯串口 | 小五芯串口输出设置             |
| 系统设置   | 电台设置  | 电台频点表                 |
| A ALCE | 接收机注册 | 接收机注册信息及注册            |
|        | 复位主板  | 将主板复位到初始状态            |
|        | 其他设置  | 静态 RINEX 记录开关、小五芯供电设置 |

### 信息查看

### 1) 设备信息

显示接收机的主要信息:设备型号、机身号、固件版本、主板信息、 有效期、电量、工作模式及配置参数等。

| I件版本 V1.0.0.0<br>板信息: GN1201193401869 (V21614)<br>残期: 2020-12-09(主机) |
|----------------------------------------------------------------------|
| 板信息: GN1201193401869 (V21614)<br>效期: 2020-12-09(主机)                  |
| T效期: 2020-12-09(主机)                                                  |
|                                                                      |
| f效期: 2021-02-04(星站差分)                                                |
| CCID: 89860619190122797122                                           |
| 自識: 50% 🔳 )                                                          |
| C作模式: 星站差分 移动台                                                       |

#### 2) 位置信息

显示接收机的位置信息、卫星状态、解状态、差分龄期及 PDOP、 实时时间。

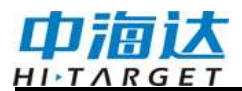

| $\leftarrow$ | 位置信息                | - 14 |
|--------------|---------------------|------|
| 经度:          | 113:22:03.58630E    |      |
| 纬度:          | 22:59:00.83591N     |      |
| 高程:          | 32.7280m            |      |
| 卫星:          | 0-30                |      |
| 解状态:         | 单点                  |      |
| 差分齡期:        | 0.0                 |      |
| PDOP:        | 0.0                 |      |
| 时间:          | 2017-10-10 14:40:35 |      |

### 3) 基站信息

移动站模式下显示获取到的基站坐标及基站平距。

| 纬度:   | 0:0:00.00000 |
|-------|--------------|
| 高程:   | 0.0000m      |
| 基站平距: | 0.0000m      |

### 4) 卫星星空图

显示接收机的可视卫星星空图,含查看各卫星分布的辅助开关。

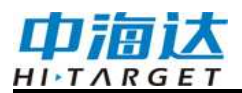

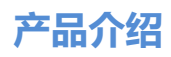

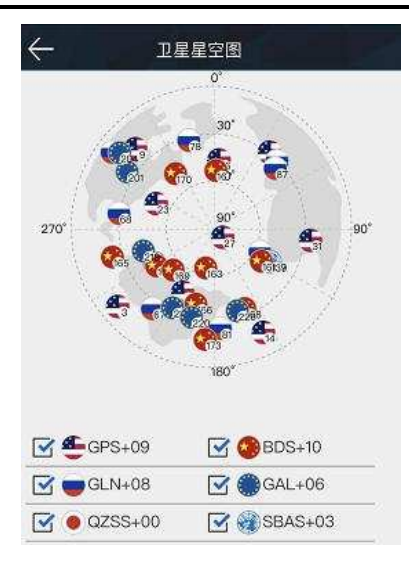

### 5) 卫星跟踪列表

以列表形式显示跟踪的卫星信息。

| ÷   |     | 卫星  | 跟踪列表 | I. |    |
|-----|-----|-----|------|----|----|
| PRN | AZI | ELE | L1   | L2 | L3 |
| 2   | 50  | 104 | 42   | 31 | 0  |
| 5   | 44  | 25  | 48   | 37 | 0  |
| б   | 11  | 121 | 30   | 0  | 34 |
| 13  | 82  | 82  | 47   | 39 | 0  |
| 15  | 58  | 227 | 50   | 42 | 0  |
| 20  | 42  | 312 | 48   | 40 | 0  |
| 29  | 49  | 284 | 54   | 44 | 0  |
| 30  | 11  | 62  | 31   | 14 | 34 |
| 66  | 42  | 1   | 50   | 44 | 0  |
| 67  | 42  | 281 | 51   | 49 | 0  |
| 81  | 81  | 303 | 50   | 46 | 0  |

# 工作模式

### 1) 移动台

设置移动台的数据链及数据链对应的配置参数。移动台数据链模式 包括:内置电台、内置网络、外挂和星站差分。

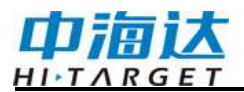

| 数据链:  | 内置电台          | ~ |
|-------|---------------|---|
| 频道:   | 6             |   |
| 电台协议: | HI-TARGET9600 | Ŷ |
| 中继    |               |   |
| PPK模式 |               |   |

### 2) 基准站

设置基准站的数据链及数据链对应的配置参数,平滑基站坐标。基 准站数据链模式包括:内置电台、内置网络和外挂电台。

| -     | 基准站              | 确认         |
|-------|------------------|------------|
| 坐标    | 平滑               |            |
| B:    | 22:59:00.76858N  |            |
| L:    | 113:22:03.54384E |            |
| H:    | 37.5766          |            |
| 数据链:  | 内置电台             | $\sim$     |
| 频道:   | 104              |            |
| 电台协议: | HI-TARGET9600    | $\sim$     |
| 功率:   | 中                | $\sim$     |
| 电文格式: | RTCM3.2          | $\sim$     |
| PPK模式 |                  | $\bigcirc$ |

### 3) 静态

设置静态采集的文件名、配置参数。(注意:勾选"纯静态"采集后, 在基准站或移动站模式下才可取消勾选"纯静态"。)

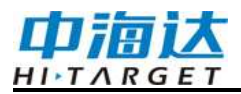

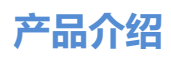

| 采样间隔:  | 1s    | ~ |
|--------|-------|---|
| 文件名:   | 8位文件名 |   |
| 斜高(m): | 0.002 |   |
| 截止高度角  | I: 10 |   |
| □ 纯静   | 态     |   |

### 文件管理

### 静态文件

显示静态采集保存下来的数据文件,支持下载或删除、格式化文件。

| ÷ | 静态           | 文件          |         |
|---|--------------|-------------|---------|
|   | 文件名称         | 创建时间        | 大小      |
|   | _0002832.GNS | 10/10 14:36 | 7.55K   |
|   | _0002831.GNS | 10/10 14:33 | 104.00K |
|   | _0002830 GNS | 10/10 14:30 | 32.00K  |
|   | B092915.GNS  | 09/29 17:29 | 12.54M  |
|   | _0002724.GNS | 09/29 15:49 | 11.40M  |
|   | B092913.GNS  | 09/29 14:10 | 3.77M   |
|   |              | 除           | 格式化     |

### 固件管理

### 1) 固件升级

显示接收机的具体版本信息,点击"文件选择",选择对应的升级包, 点击"开始升级",接收机将自动检测升级包并升级。

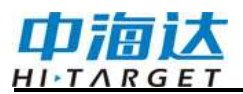

| $\leftarrow$ | 升级固件            |  |
|--------------|-----------------|--|
| 主机版本:        | V1.0.0.0        |  |
| 系统版本:        | V1.0.0RC2       |  |
| 电台版本:        | SV1.08          |  |
| 网络版本:        | 11.617.19.00.00 |  |
| HSM版本:       | 1.04            |  |
| 文件名:         |                 |  |
| 固件类型:        |                 |  |
|              |                 |  |

2) 还原系统

将系统还原到最近一次升级固件后的状态。

| ÷     | K20  |  |
|-------|------|--|
| 确认还原系 | 统?   |  |
|       | 确认   |  |
|       | DELX |  |
|       |      |  |
|       |      |  |
|       |      |  |
|       |      |  |
|       |      |  |

## 系统设置

1) **卫星跟踪** 

各卫星系统跟踪的开关。

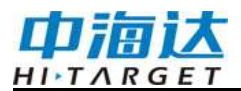

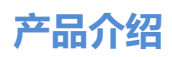

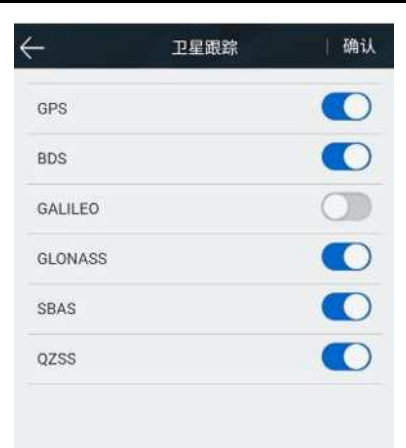

2) 小五芯串口

可设置波特率、选择输出接口,数据类型和输出频率。

| 皮特率    |       | 11520 | 0 ~    |
|--------|-------|-------|--------|
| 輸出方式   | □ 小五芯 |       | 89     |
| NMEA类型 |       | 输出频率  |        |
| GGA    |       | 1s    | ~      |
| HDT    |       | OFF   | ×      |
| ZDA    |       | 1s    | V      |
| VTG    |       | OFF   | $\sim$ |
| GSA    |       | OFF   | ~      |
| GSV    |       | OFF   | Ŷ      |
| GST    |       | OFF   | $\sim$ |

#### 3) 电台设置

#### 电台模块

可选择电台调制协议(HI-TARGET、TRIMTALK450S、SOUTH), 自定义设置电台频道 100-115 的频道频率。

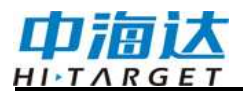

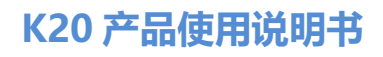

| $\leftarrow$ | 电台设置           | 确认 |
|--------------|----------------|----|
| 调制协议         | HI-TARGET19200 | ~  |
| СН           | Frequency(MHz) |    |
| 100          | 459.2250       |    |
| 101          | 463.1250       |    |
| 102          | 464.1250       |    |
| 103          | 465.1250       |    |
| 104          | 466.1250       |    |
| 105          | 463.6250       |    |
| 106          | 464.6250       |    |
| 107          | 465.6250       |    |

### 4) 接收机注册

显示接收机和星站差分的注册有效期;并可对接收机和星站差分服 务里进行注册,选择注册类型,输入对应的注册码即可。

| 7      | 主机注册             | 确认 |
|--------|------------------|----|
| 有效期:   | 2020-12-09(主机)   |    |
| 有效期:   | 2021-02-04(星站差分) |    |
| 区域:    | 中国               |    |
| 注册类型:  | 主机               | ~  |
| 主机注册码: | 24位注册码           |    |

#### 5) 复位主板

将主板恢复至初始状态。

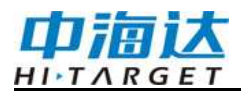

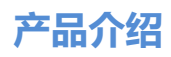

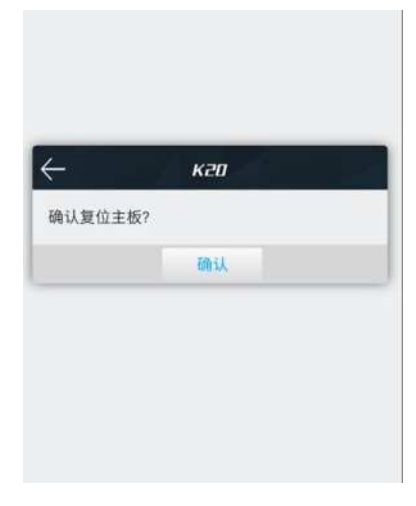

#### 6) **其它设置**

设置静态 RINEX 记录的开关。

| 静态RINEX | 记录     |   |
|---------|--------|---|
| 基站检测开   | ÷¥     |   |
| RINEX版本 | : 3.02 | ~ |
| 主机音量:   | 100    |   |
| 供电方式:   | 内置电池   | ~ |

**注意**:接收机无语音播报功能,音量不可调。

### 静态测量

静态测量,是定位测量的一种,主要用于建立各种的控制网。

### 静态模式设置

接收机可用于静态测量,可通过以下三种方式可设置为静态模式:

1. 通过OLED液晶界面的"静态"设置为纯静态模式。

2. 进入Hi-Survey软件的"静态采集设置"界面为纯静态模式或临时静态模式。

3. 通过WEB界面的"工作模式"界面设置为纯静态模式或临时静态模式。

设置成功后,OLED显示屏会显示静态采集界面,静态测量数据将同步保存在接收机内;用户根据需要可将静态数据文件下载到电脑上,再用静态后处理软件对数据进行处理。

### 静态测量步骤

静态测量模式具体测量步骤如下:

1. 在测量点放置三脚架,架设接收机天线,三脚架需严格对中、整 平。

2. 量取天线高三次,各次间差值不超过3mm,取平均数作为最终的 天线高。接收机标配AT-35101天线,用静态数据处理软件时,天线参数选 HITAT35101H(NONE)(半径:0.0940米,L1高程:0.05090米,L2高程: 0.05620米,量高点到天线底部高度:0.03960米),天线参数已经过NGS 认证。

3. 记录点名、仪器号、天线高,开始观测时间。

4. 开机,设置为静态模式。

5. 测量完成后关机,记录关机时间。

6. 静态数据下载、静态数据处理。

静态数据下载

1、USB数据线下载静态数据

使用Mini USB数据线与电脑连接,将静态数据拷贝到您的电脑上,静态测量数据在"static"盘符下"gnss"文件夹里。

有可移动存储的设备

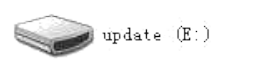

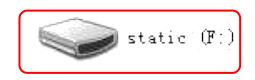

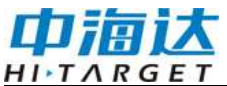

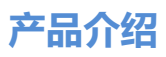

| A STREET, STREET, STRE |          |
|----------------------------------------------------------------------------------------------------|----------|
|                                                                                                    | م        |
| 文件(F) 编辑(E) 查看(V) 工具(T) 報助(H)                                                                                                    |          |
| 追枳▼ 共享▼                                                                                                    | 1 · CI 🛛 |
| ingnss<br>ing<br>ingn<br>ingn<br>ingn<br>ingn<br>ingn<br>ingn                                                                                                    |          |
| 3个对象                                                                                                    |          |
| 3 个项目                                                                                                    |          |

2、WEB下载静态数据

打开文件管理的静态文件界面,选择要导出的静态文件,再点击下载、 保存,文件就能保存到手簿里。

WEB端下载的静态数据在手簿上的默认保存路径为:内部存储设备>MyFavorite;同时,您可根据需求自定义保存路径。

| 🔶 као     |    | $\leftarrow$ | 静态           | 文件          |         | 下载 |                       |                    | F :          |
|-----------|----|--------------|--------------|-------------|---------|----|-----------------------|--------------------|--------------|
| () 信白木系   |    |              | _6013119.GNS | 11/06 17:01 | 672B    |    | static-2.rar<br>10:22 | 1.50 KB            | 192.168.20.1 |
|           | ,  |              | _6013118.GNS | 11/06 17:01 | 672B    | B  | _6043110.G            | NS                 |              |
| ✤ 工作模式    | >  |              | _6013118.20o | 11/06 17:00 | 08      |    | 11月6日                 | 23.22 KB           | 192,168,20.1 |
| 文件管理      | ~  |              | _6013118.20p | 11/06 17:00 | 0B      | ۵  | static-1.rar<br>11月6日 | 110 KB             | 192.168.20.1 |
| ▶ 静态文件    |    |              | _6013117.GNS | 11/06 16:32 | 74.71K  |    | static.rar<br>11月6日   | 25.00 KB           | 192,168.20.1 |
| (17) 固件管理 | N. |              | _6013117.200 | 11/06 16:32 | 350.72К | ŵ  | anzhuojieya<br>2月19日  | _88.apk<br>4.09 MB | gdown.baidu  |
|           |    |              | _6013117.20p | 11/06 16:32 | 2.26K   |    | wangluodiad           | oshizhushou        | _1.apk       |
| [O] 糸筑设直  | >  | T            | Q. ₽         | IR.         | 格式化     | 6  | _9963463.19           | 90                 | goowri baidu |

### 动态RTK测量

接收机标配 AT-35101 天线,使用 Hi-survey 软件时天线类型由接收 机返回(天线类型: HITAT35101H(NONE)),也可以自定义天线(半径: 0.0940 米,L1 高程: 0.05090 米,L2 高程: 0.05620 米,量高点到天线 底部高度: 0.03960 米)。

### 基准站设置

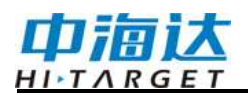

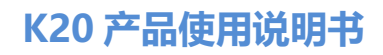

通过 Hi-Survey 测量软件使用 WIFI 或蓝牙连接接收机

| ← 设备连接                                   | ← 设备连接                                |
|------------------------------------------|---------------------------------------|
| ○ <sup>无服</sup><br>0.0<br>工作模式:<br>固件版本: | 16121601                              |
| 蓝牙 🗸                                     | 检查更新                                  |
| 网络                                       | 工作模式:基准站模式                            |
| WiFi                                     | 固件版本: 1.0.0.0 K20<br>过期时间: 2020-12-30 |
| 内置GPS                                    | <b>父</b> 配置                           |
| 演示模式                                     |                                       |

参数设置:基准站参数包括设置基准站目标高、基准站坐标、数据 链及对应参数、电文格式、高度角等。完成相关参数编辑后点击右上角 【设置】按钮,软件提示"设置成功!"(也可使用内置 WEB 对接收机 进行设站)。接收机支持数据链方式有:内置电台、内置网络、外挂。

| ←1     | 设置基准站 | 设置         | <del>~</del> | 数据链           |  |
|--------|-------|------------|--------------|---------------|--|
| ●平滑设站  | 〇已知点该 | 建          | 根式           |               |  |
| 保存坐标   |       |            | 数据链          | 内置电台          |  |
| 平滑次数   | 5     | ×          | 參数           |               |  |
| 数据链    |       | 内置电台 >     | 50.M         |               |  |
| △差别版式  |       | RTK >      |              | HFTARGET19200 |  |
| 电文格式   | R     | TCM(3.2) > | 内置电台         | ~             |  |
| 定位数据频率 |       | 1HZ >      | 内置网络         |               |  |
| 🎦 模板   | 🕒 保存  | 器 生成       | 外挂电台         |               |  |

详细设置步骤可参照《Hi-Survey 软件使用说明书》第3章。

#### 移动站设置

通过Hi-Survey测量软件使用WIFI或蓝牙连接接收机,设置数据链、高度角、数据输出频率等,数据连参数与基准站保持一致(也可使用内置WEB对接收机进行设站)。

接收机支持数据链方式有:内置电台、内置网络、手簿差分、外挂、

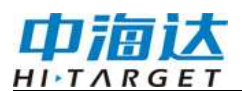

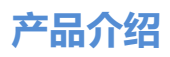

星站差分(星站差分使用前需先注册授权)

| ←            | 设置移动站 | 设置     | <del>(</del> ) | 数据链    |
|--------------|-------|--------|----------------|--------|
| 数据链          |       | 内置电台 〉 | 種式             |        |
| 定位数据频率       |       | 1HZ >  | 数据链            | 内置电台 > |
| 截止高度角(<=30*) | 10    | ×      | 0R             |        |
| PPK模式        |       |        | 報道 6           |        |
|              |       |        | 内電器台           | ~      |
|              |       |        | 内置网络           |        |
|              |       |        | 外挂             |        |
| 🏠 模板         | 🖾 保存  | 器 扫描   | 手簿差分           |        |

详细设置步骤可参照《Hi-Survey 软件使用说明书》第3章。

## 固件升级

可通过USB和WEB对接收机、主板和电台或网络模块进行固件升级。

一、通过USB数据线方式可升级固件,步骤如下:

1、使用配套的USB数据线与电脑连接;

2、将固件拷贝到"update"升级盘,拷贝完成后重启接收机;

3、固件升级过程所有LED指示灯黄灯闪烁,升级成功绿灯常亮,升 级失败则红灯常亮,如果升级失败请重新升级或联系技术员处理。

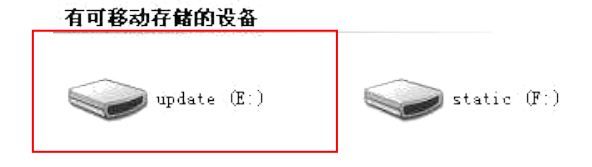

二、内置WEB升级,步骤如下:

接收机固件、主板或模块固件保存在手机上,连接接收机WIFI。WEB UI界面依次点击"升级固件"、"文件选择"、"文档",选择需要升级的固件, 再点击"开始升级",进行升级固件。

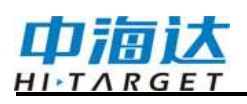

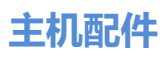

# 技术参数

| 配置             |                     | 详细指标                                                                                                    |
|----------------|---------------------|----------------------------------------------------------------------------------------------------|
|                | 卫星跟踪                | 定位版:<br>BDS: B1/B2/B3; GPS: L1/L2/L5; QZSS L1/L2/L5<br>GLONASS: L1/L2; GALILEO: E1/E5a/E5b<br>定位定向版:<br>BDS: B1/B2; GPS: L1/L2; QZSS L1/L2/L5<br>GLONASS: L1/L2; GALILEO: E1/E5b |
| GNSS 配置        | 输出格式                | ASCII: NMEA-0183, 二进制                                                                                                    |
|                | 定位数据频率              | 1~20Hz                                                                                                    |
|                | 静态数据格式              | GNS, Rinex 双格式静态数据                                                                                                    |
|                | 差分格式                | CMR, RTCM2.x, RTCM3.0, RTCM3.2                                                                                                    |
|                | 星站差分                | 支持星站差分功能                                                                                                    |
| 至公司里           | 操作系统                | Linux 操作系统, Cortex-A8 处理器                                                                                                    |
| <i></i>        | 数据存储                | 内置 16GB ROM, 支持外置 SD 卡                                                                                                    |
|                | RTK 定位精度            | 平面: ± (8+1×10-6 D) mm (D 为被测点间距)<br>高程: ± (15+1×10-6 D) mm (D 为被测点间距)                                                                                                    |
| <b>結</b> 臣 [1] | 静态测量精度              | 平面: ± (2.5+0.5×10-6 D) mm (D 为被测点间距)<br>高程: ± (5+0.5×10-6 D) mm (D 为被测点间距)                                                                                                    |
| 相反             |                     | 采用 BDS、GPS 与 GLONASS 组合定位模式                                                                                                    |
|                | 单点定位精度              | 水平精度: ±3m (RMS), 垂直精度: ±5m (RMS)                                                                                                    |
|                | 定向精度                | ≪0.2°(定向版,1米基线)                                                                                                    |
|                | GNSS 天线接口           | TNC 接口, 定位版 1 个、定位定向版 2 个                                                                                                    |
|                | 4G 天线接口             | 1个, SMA 接口                                                                                                    |
|                | PPS 信号接口            | 1个, SMA 接口                                                                                                    |
|                | RJ45 网口             | 1个,标准以太网接口,定位数据输出                                                                                                    |
| 外部接口           | DB9 接口<br>(COM2)    | 1个,标准 DB9(第9脚 PPS 信号输出)                                                                                                    |
|                | 小五芯接口<br>(PWR/COM1) | 1个;供电/充电接口和 RS232 接口,                                                                                                    |
|                | SIM卡接口              | 1个,支持NANO卡,用于外接SIM卡                                                                                                    |

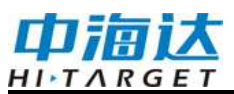

# K20 分体式 RTK 使用说明书

|                    | USB 接口              | 1个, Mini USB 接口, 固件升级和静态数据下载             |
|--------------------|---------------------|------------------------------------------|
|                    | SD 卡接口              | 1个, Micro SD 卡扩展存储                       |
|                    |                     | 4G: 移动/联通/电信, 3G:联通, 2G:移动/联通            |
|                    | 网络通信                | LTE: B1/B3/B8/B38/B39/B40/B41;           |
|                    |                     | WCDMA: 850/900/1900/2100MHz;             |
|                    |                     | GSM: 900/1800MHz                         |
| <u> 米中</u> (支) (大) | WiFi 通信             | 802.11 b/g                               |
| <b>纵</b> 据 迪 信     | 蓝牙通信                | 4. 0/2. 1+EDR, 2. 4GHz                   |
|                    |                     | 功率: 高、中、低三档可调                            |
|                    |                     | 频段: 410MHz <sup>~</sup> 470MHz           |
|                    | 内置电台                | 协议: HI-TARGET、TRIMTALK450S、TRIMMARK III、 |
|                    |                     | TRANSEOT, SOUTH                          |
|                    |                     | 频道数: 116个频段, 100~115频道可配置频率              |
|                    | 按键                  | 两个按键: 电源键和 FN 功能键                        |
| 用户界面               | 显示屏                 | 工业级 OLED 显示屏                             |
|                    | LED 提示灯             | 三灯,分别为卫星灯,数据灯,电源灯                        |
| WEB UI             | WEB 网页              | 内置 WEB 网页,实现接收机设置、状态查看                   |
|                    | 内置电池 <sup>[2]</sup> | 容量: 2500mAh/7.4V,移动站连续工作3小时以上            |
|                    | 外接电源                | PWR/COM1 接口支持 6~28V DC 电源输入              |
| 物理特性               | 尺寸                  | 203X129X60mm                             |
|                    | 重量                  | ≤1.25kg                                  |
|                    | 功耗                  | 4.5W(移动站模式)                              |
|                    | 防水防尘                | IP67                                     |
|                    | 跌落                  | 抗 1.2 米高自由跌落                             |
| 环境特性               | 盐雾                  | 变更盐雾 96 小时                               |
|                    | 工作温度                | -40℃~+65℃(外部供电)                          |
|                    | 存储温度                | -40℃~+65℃(外部供电)                          |
| 注: [1]精度           | 取决于各种因素,            | ,包括卫星数量、几何分布、观测时间、大气状况及多                 |
| 路往                 | <b>圣效应等,该数</b> 据    | 居在正常条件下得出。                               |

[2]电池工作时间与工作环境、工作温度及电池寿命有关。